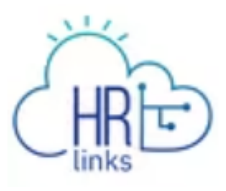

# My Team Tile for Supervisors Job Aid

# Table of Contents

| Introductio | n                                                  | 1  |
|-------------|----------------------------------------------------|----|
| Section 1:  | Explore the Summary Tab of the My Team Tile        | 2  |
| Topic 1.1:  | View Indirect Reports                              | 2  |
| Topic 1.2:  | Filter Direct Reports                              | 5  |
| Topic 1.3:  | Accessing the Approval Tile                        | 6  |
| Topic 1.4:  | Viewing Recent Transactions                        | 7  |
| Section 2:  | Explore the Position Tab of the My Team Tile       | 8  |
| Section 3:  | Explore the Compensation tab of the My Team Tile   | 9  |
| Section 4:  | Explore the Leave Balances Tab of the My Team Tile | 10 |

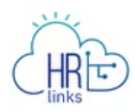

# Introduction

The *My Team* tile on the Manager Self Service homepage enables you to review information regarding your direct reports and indirect reports.

| HR Links               | ✓ Manager Se                  | elf Service       |                                                                      |
|------------------------|-------------------------------|-------------------|----------------------------------------------------------------------|
| Manage Timesheets      | Manage Base Schedules         | Manage Delegation | Manager Telework & Remote                                            |
| Manager Request Action | Approvals                     | My Team           | Team Performance         Image: Constraint of the progress Documents |
| Query Viewer           | Manager Analytics and Reports |                   |                                                                      |

Within the *My Team* tile, four tabs are accessible – Summary, Position, Compensation, and Leave Balances. This job aid will offer guidance on how to use each tab.

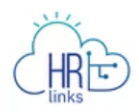

# Section 1: Explore the Summary Tab of the My Team Tile

The *Summary* tab displays basic information about your direct and indirect reports, including:

- Name
- Title
- Department
- Location
- Email
- Phone
- Recent Transaction Information

Encumbered positions will display current employee information, and unencumbered/vacant positions will display prior incumbent information, if applicable. Your direct reports will automatically display in the grid. Topic 1.1 will explain how to view your indirect reports.

#### Topic 1.1: View Indirect Reports

**Option 1**: Select the "Include Indirects" toggle button.

|                                                                 | wy team                                                                       |               |                     |            |
|-----------------------------------------------------------------|-------------------------------------------------------------------------------|---------------|---------------------|------------|
| Isreal Supervisor Change<br>Deputy Director of Portfolio M      | Team                                                                          |               | $\odot$             | Approvals  |
| Summary Position Compensation                                   | Leave Balances                                                                |               |                     |            |
| <b>T</b>                                                        |                                                                               |               | Include<br>Indirect | <b>↑</b> ↓ |
| Name / Title                                                    | Department / Location                                                         | Email / Phone | Today's Status Red  | ent        |
| Carrie Trainee 1<br>Supervisory Strategic Analysis<br>View Team | WPXB - Strategic Analysis Division<br>0000000141 - DC-WASHINGTON-1800 F NW    | 203/445-6789  |                     |            |
| Gracie Trainee 2<br>Program Manager                             | WPX1 - Deputy Director<br>0000000141 - DC-WASHINGTON-1800 F NW                | 203/445-6789  |                     |            |
| Molly Trainee 4<br>Director, Real Property Policy<br>View Team  | WPXR - Real Property Policy Division<br>0000000141 - DC-WASHINGTON-1800 F NW  | 203/445-6785  |                     |            |
| Tanya Trainee 3<br>Realty Program Execution Manag<br>View Team  | WPXP - Program Execution Division<br>0000000141 - DC-WASHINGTON-1800 F NW     | 202/401-8102  |                     |            |
| Tony Trainee 5<br>Realty Officer<br>View Team                   | WPXU - Real Property Utilztn & Dispos<br>0000000141 - DC-WASHINGTON-1800 F NW | 203/445-6782  |                     |            |

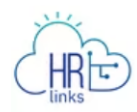

**Option 2**: Select the *View Team* link under a direct report.

| AT SAME "2"                                                     |                                                                              |               |                       |
|-----------------------------------------------------------------|------------------------------------------------------------------------------|---------------|-----------------------|
| Isreal Supervisor Change Topology Director of Portfolio M       | eam                                                                          |               | Approval:             |
| Summary Position Compensation                                   | Leave Balances                                                               |               |                       |
| <b>T</b>                                                        |                                                                              |               | Include<br>Indirect   |
| Name / Title                                                    | Department / Location                                                        | Email / Phone | Today's Status Recent |
| Carrie Trainee 1<br>Supervisory Strategic Analysis<br>View Team | WPXB - Strategic Analysis Division<br>0000000141 - DC-WASHINGTON-1800 F NW   | 203/445-6789  |                       |
| <b>Gracie Trainee 2</b><br>Program Manager                      | WPX1 - Deputy Director<br>0000000141 - DC-WASHINGTON-1800 F NW               | 203/445-6789  |                       |
| Molly Trainee 4<br>Director, Real Property Policy<br>View Team  | WPXR - Real Property Policy Division<br>0000000141 - DC-WASHINGTON-1800 F NW | 203/445-6785  |                       |
| Tanya Trainee 3<br>Realty Program Execution Manag<br>View Team  | WPXP - Program Execution Division<br>0000000141 - DC-WASHINGTON-1800 F NW    | 202/401-8102  | <b>1</b>              |
| Tony Trainee 5<br>Realty Officer                                | WPXU - Real Property Utiliztn & Dispos                                       | 203/445-6782  |                       |

### Option 3: Select the Change Team link.

| er Self Service                                                 | My Team                                                                      |               |                   | ት 🗘       |
|-----------------------------------------------------------------|------------------------------------------------------------------------------|---------------|-------------------|-----------|
| Isreal Supervisor Change Team Deputy Director of Portfolio M    |                                                                              |               | $\odot$           | Approvals |
| Summary Position Compensation Leav                              | re Balances                                                                  |               |                   |           |
| Ŧ                                                               |                                                                              |               | Include           |           |
| Name / Title                                                    | Department / Location                                                        | Email / Phone | Today's Status Re | cent      |
| Carrie Trainee 1<br>Supervisory Strategic Analysis<br>View Team | WPXB - Strategic Analysis Division<br>0000000141 - DC-WASHINGTON-1800 F NW   | 203/445-6789  |                   |           |
| <b>Gracie Trainee 2</b><br>Program Manager                      | WPX1 - Deputy Director<br>0000000141 - DC-WASHINGTON-1800 F NW               | 203/445-6789  |                   |           |
| Molly Trainee 4<br>Director, Real Property Policy<br>View Team  | WPXR - Real Property Policy Division<br>0000000141 - DC-WASHINGTON-1800 F NW | 203/445-6785  |                   |           |
| Tanya Trainee 3<br>Realty Program Execution Manag<br>View Team  | WPXP - Program Execution Division<br>0000000141 - DC-WASHINGTON-1800 F NW    | 202/401-8102  |                   | 1         |
| Tony Trainee 5<br>Realty Officer                                | WPXU - Real Property Utilztn & Dispos                                        | 203/445-6782  |                   |           |

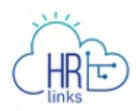

The *Change Team* link will display a pop-up window with the list of supervisors who report to the user. Select a supervisor from this list.

|                                                | Select Manage     | r                                                               |         |
|------------------------------------------------|-------------------|-----------------------------------------------------------------|---------|
| Search by Name or Job Title                    | SEARCH            |                                                                 |         |
| Search Results                                 |                   |                                                                 | 13 rows |
| Name / Title                                   | Reports To        | Department / Location                                           |         |
| Carson Employee 1<br>Supervisory Real Estate P | Tanya Trainee 3   | Program Support Branch<br>DC-WASHINGTON-1800 F<br>NW            | >       |
| Carrie Trainee 1<br>Supervisory Strategic An   | Isreal Supervisor | Strategic Analysis Division<br>DC-WASHINGTON-1800 F<br>NW       | >       |
| Clyde Employee 2<br>Supervisory Policy and O   | Molly Trainee 4   | Pricing Policy and Oversight<br>B<br>DC-WASHINGTON-1800 F<br>NW | >       |

Once a supervisor is selected from the *Change Team* link, a visual list of breadcrumbs (hierarchy) is displayed. To return to their direct reports, the user may select the name from the hierarchy breadcrumbs.

|                                                        | My Team                               |               | ଜ 🗘                   |
|--------------------------------------------------------|---------------------------------------|---------------|-----------------------|
| Carrie Trainee 1 Change Supervisory Strategic Analysis | feam                                  |               | Approvats             |
| Isreal Supervisor > Carrie Trainee 1                   |                                       |               |                       |
| Summary Position Compensation                          | Leave Balances                        |               |                       |
| T                                                      |                                       |               | Include<br>Indirect   |
| Name / Title                                           | Department / Location                 | Email / Phone | Today's Status Recent |
| Employee 1                                             | WPXB - Strategic Analysis Division    |               |                       |
| Capital Investment Officer                             | V00000157 - NC-RALEIGH-HOME           |               |                       |
| Employee 2                                             | WPXBA - Capital Investment & Strategy |               |                       |
| Capital Investment Program Man<br>View Team            | 0000000141 - DC-WASHINGTON-1800 F NW  | 203/621-9325  |                       |
| Employee 3                                             |                                       |               |                       |
| Supervisory Asset Manager<br>View Team                 | 0000000141 - DC-WASHINGTON-1800 F NW  | 252/748-7134  |                       |
|                                                        |                                       |               |                       |

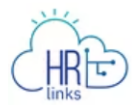

# Topic 1.2: Filter Direct Reports

1 Select the **filter** icon to display filtering options.

| r Self Service                                                  | My Team                                                                       |               | ŵ <b>4</b> 9          |
|-----------------------------------------------------------------|-------------------------------------------------------------------------------|---------------|-----------------------|
| Isreal Supervisor Change<br>Deputy Director of Portfolio M      |                                                                               |               | O Approvals           |
| Summary Position Compensation                                   | Leave Balances                                                                |               |                       |
| <b>T</b>                                                        |                                                                               |               | Include<br>Indirect   |
| Name / Title                                                    | Department / Location                                                         | Email / Phone | Today's Status Recent |
| Carrie Trainee 1<br>Supervisory Strategic Analysis<br>View Team | WPXB - Strategic Analysis Division<br>0000000141 - DC-WASHINGTON-1800 F NW    | 203/445-6789  |                       |
| <b>Gracie Trainee 2</b><br>Program Manager                      | WPX1 - Deputy Director<br>0000000141 - DC-WASHINGTON-1800 F NW                | 203/445-6789  |                       |
| Molly Trainee 4<br>Director, Real Property Policy<br>View Team  | WPXR - Real Property Policy Division<br>0000000141 - DC-WASHINGTON-1800 F NW  | 203/445-6785  |                       |
| Tanya Trainee 3<br>Realty Program Execution Manag<br>View Team  | WPXP - Program Execution Division<br>0000000141 - DC-WASHINGTON-1800 F NW     | 202/401-8102  | 1                     |
| Tony Trainee 5<br>Realty Officer                                | WPXU - Real Property Utilztn & Dispos<br>0000000141 - DC-WASHINGTON-1800 F NW | 203/445-6782  |                       |

- 2 Enter one or more criteria to filter on.
- 3 Select the **Filter** button.

|                                          | Filters                                                                                  | × |
|------------------------------------------|------------------------------------------------------------------------------------------|---|
| Enter filter criteria in t<br>applicable | he fields or use the drop-down menus to select<br>values. Multiple filters can be added. |   |
| Employee Name                            | Use % for wildcard                                                                       |   |
| Department                               | Use % for wildcard Q                                                                     |   |
| Location                                 | Use % for wildcard Q                                                                     |   |
| Has Action                               | ~                                                                                        |   |
| Is Vacant                                | ~                                                                                        |   |
| RE                                       | SET FILTER                                                                               |   |

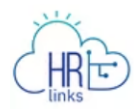

- 4 View the active filters that display at the top of the grid.
- 5 Note that filters will carry across all tabs (Position, Compensation, and Leave Balances). If needed, select the **X** button to remove the filter.

| K Manager Self Service                                          | My Team                                                                   |               | G 🧔 : Ø               |
|-----------------------------------------------------------------|---------------------------------------------------------------------------|---------------|-----------------------|
| Isreal Supervisor Change Team<br>Deputy Director of Portfolio M |                                                                           |               | ⊘ Approvals           |
| Summary Position Compensation Lea                               | ve Balances                                                               |               | Include 👔             |
| Name / Title                                                    | Department / Location                                                     | Email / Phone | Today's Status Recent |
| Tanya Trainee 3<br>Realty Program Execution Manag<br>View Team  | WPXP - Program Execution Division<br>0000000141 - DC-WASHINGTON-1800 F NW | 202/401-8102  | 1                     |
|                                                                 |                                                                           |               |                       |

# Topic 1.3: Accessing the Approval Tile

Selecting the *Approvals* link within the My Team tile will transfer you to your Approvals tile to see the list of transactions pending your approval.

| er Self Service                                                 | My Team                                                                       |               |                     | ଜ 🗘       | : | $\oslash$ |
|-----------------------------------------------------------------|-------------------------------------------------------------------------------|---------------|---------------------|-----------|---|-----------|
| Isreal Supervisor Change                                        | Team                                                                          |               |                     | Approvals |   |           |
| Summary Position Compensation                                   | Leave Balances                                                                |               |                     |           |   |           |
| T                                                               |                                                                               |               | Include<br>Indirect | \_        |   |           |
| Name / Title                                                    | Department / Location                                                         | Email / Phone | Today's Status      | Recent    |   |           |
| Carrie Trainee 1<br>Supervisory Strategic Analysis<br>View Team | WPXB - Strategic Analysis Division<br>0000000141 - DC-WASHINGTON-1800 F NW    | 203/445-6789  |                     |           |   |           |
| Gracie Trainee 2<br>Program Manager                             | WPX1 - Deputy Director<br>0000000111 - DC-WASHINGTON-1800 F NW                | 203/445-6789  |                     |           |   |           |
| Molly Trainee 4<br>Director, Real Property Policy<br>View Team  | WPXR - Real Property Policy Division<br>0000000141 - DC-WASHINGTON-1800 F NW  | 203/445-6785  |                     |           |   |           |
| Tanya Trainee 3<br>Realty Program Execution Manag<br>View Team  | WPXP - Program Execution Division<br>0000000141 - DC-WASHINGTON-1800 F NW     | 202/401-8102  |                     | 1         |   |           |
| Tony Trainee 5<br>Realty Officer<br>View Team                   | WPXU - Real Property Utilztn & Dispos<br>0000000141 - DC-WASHINGTON-1800 F NW | 203/445-6782  |                     |           |   |           |

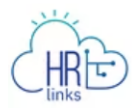

#### Topic 1.4: Viewing Recent Transactions

The *Recent* column will display any recent MSS transactions that were submitted on your employees within the last 90 days. The number on the icon indicates the number of transactions. For filled (encumbered) positions, Recent Actions will include transactions for the current incumbent employee. For vacant (unencumbered) positions, Recent Actions will include only transactions taken on the position, not actions from the previous incumbent.

1 Select the number icon in the *Recent* column for a specific employee.

| Isreal Supervisor Change<br>Deputy Director of Portfolio M      | ge Team                                                                       |               | $\odot$            | Approvals            |
|-----------------------------------------------------------------|-------------------------------------------------------------------------------|---------------|--------------------|----------------------|
| Summary Position Compensation                                   | Leave Balances                                                                |               |                    |                      |
| Ţ                                                               |                                                                               |               | Include            | $\uparrow\downarrow$ |
| Name / Title                                                    | Department / Location                                                         | Email / Phone | Today's Status Rec | ent                  |
| Carrie Trainee 1<br>Supervisory Strategic Analysis<br>View Team | WPXB - Strategic Analysis Division<br>0000000141 - DC-WASHINGTON-1800 F NW    | 203/445-6789  |                    |                      |
| Gracie Trainee 2<br>Program Manager                             | WPX1 - Deputy Director<br>0000000141 - DC-WASHINGTON-1800 F NW                | 203/445-6789  |                    |                      |
| Molly Trainee 4<br>Director, Real Property Policy<br>View Team  | WPXR - Real Property Policy Division<br>0000000141 - DC-WASHINGTON-1800 F NW  | 203/445-6785  |                    |                      |
| Tanya Trainee 3<br>Realty Program Execution Manag<br>View Team  | WPXP - Program Execution Division<br>0000000141 - DC-WASHINGTON-1800 F NW     | 202/401-8102  |                    | <b>)</b> ;           |
| Tony Trainee 5<br>Realty Officer                                | WPXU - Real Property Utilztn & Dispos<br>0000000141 - DC-WASHINGTON-1800 F NW | 203/445-6782  |                    |                      |

2 On the *Recent MSS Actions* window that opens, view the transaction information, including the status of the transaction.

| Recent MSS Actions                          |                                                                  |                                                                             |                    |                                                                                           | (                                                    |    |
|---------------------------------------------|------------------------------------------------------------------|-----------------------------------------------------------------------------|--------------------|-------------------------------------------------------------------------------------------|------------------------------------------------------|----|
|                                             | <b>Tanya Tra</b><br>Realty Program                               | inee 3<br>Execution Manag                                                   |                    | Employee ID<br>Employee Rcd                                                               | 00014787<br>0                                        |    |
|                                             |                                                                  |                                                                             |                    |                                                                                           |                                                      |    |
| This p<br>submi                             | age displays the de<br>tted in the last 90                       | etails and current status of r<br>days.                                     | ecent transactions | s, including Initiate SF52 or Position Up                                                 | odate/Fill, that have be                             | en |
| This p<br>submi<br><b>Type</b>              | age displays the de<br>tted in the last 90<br><b>Transaction</b> | etails and current status of re<br>days.<br>Action                          | ecent transactions | s, including Initiate SF52 or Position Up<br>Status                                       | odate/Fill, that have be                             | en |
| This pasubmi<br>submi<br><b>Type</b><br>PUF | age displays the detection the last 90 Transaction Trans # 5879  | etails and current status of re<br>days.<br>Action<br>POS - Position Change | ecent transactions | s, including Initiate SF52 or Position Up<br>Status<br>PAR Error - Contact your HR Repres | odate/Fill, that have be<br>sentative for assistance | en |

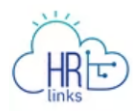

## Section 2: Explore the Position Tab of the My Team Tile

The Position tab includes basic position information about each employee reporting to you, including:

- Position
- Job Code
- PD Number
- Type of Appointment
- Hours

The grid on this tab is the same as the grid on the Summary tab and will include both employees (encumbered positions) and vacant positions.

1 Select a **PD Number** link on an employee row.

| K Manager Self Service                                          | My Team                                                      |           | ŵ 🥼                                | : ⊘ |
|-----------------------------------------------------------------|--------------------------------------------------------------|-----------|------------------------------------|-----|
| Isreal Supervisor Change Te<br>Deputy Director of Portfolio M   | m                                                            |           | O Approvals                        |     |
| Summary <b>Position</b> Compensation                            | Leave Balances                                               |           | Include 🔃                          |     |
| Name / Title                                                    | Position / Jobcode                                           | PD Number | Type / Hours                       |     |
| Carrie Trainee 1<br>Supervisory Strategic Analysis<br>View Team | 90002726 / W0Y369<br>Supervisory Strategic Analysis¿Director | WW0Y369   | Full-Time / Regular<br>40.00 Hours |     |
| Gracie Trainee 2<br>Program Manager                             | 90016916 / W0Y577<br>Program Manager                         | WW0Y577   | Full-Time / Regular<br>40.00 Hours |     |
| Molly Trainee 4<br>Director, Real Property Policy<br>View Team  | 90007636 / W0Y374<br>Director, Real Property Policy Division | WW0Y374   | Full-Time / Regular<br>40.00 Hours |     |

2 On the pop-up widow, view the displayed PD Library information.

| PD Summary                       |            |   |  |  |
|----------------------------------|------------|---|--|--|
| PD Number (PDID/CS)              |            |   |  |  |
| PD Number                        |            | 1 |  |  |
| Set ID                           | GSASH      |   |  |  |
| PD Number                        | WW0Y369    |   |  |  |
| Effective Date                   | 06/10/2019 |   |  |  |
| Status                           | Active ~   |   |  |  |
| Current PDID and Coversheet Info | ormation   |   |  |  |
| PD Base ID                       | 11479      |   |  |  |
| PD ID                            | 28263      |   |  |  |

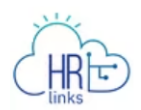

# Section 3: Explore the Compensation tab of the My Team Tile

The Compensation tab includes basic compensation information about each employee reporting to you, including:

- Pay Plan
- Pay Table
- Grade
- Step Entry Date
- WGI Information
- Total Salary

The grid on this tab is the same as the grid on the Summary tab and will include both employees (encumbered positions) and vacant positions.

| er Self Service                                                 |                  | My Team                                     |                      | ଜ 🥼                 | : | 6 |
|-----------------------------------------------------------------|------------------|---------------------------------------------|----------------------|---------------------|---|---|
| Isreal Supervisor Change Tear<br>Deputy Director of Portfolio M |                  |                                             |                      | O Approvals         |   |   |
| Summary Position <b>Compensation</b> L                          | eave Balances    |                                             |                      |                     |   |   |
| <b>T</b>                                                        |                  |                                             |                      | Include<br>Indirect |   |   |
| Name / Title                                                    | Pay Plan / Table | Grade / Step Entry                          | WGI Information      | Total Salary        |   |   |
| Carrie Trainee 1<br>Supervisory Strategic Analysis<br>View Team | GS / 0000        | Grade: 15 06/12/2005<br>Step: 9 04/25/2021  | Waiting - 04/21/2024 | \$176,300.00        |   |   |
| <b>Gracie Trainee 2</b><br>Program Manager                      | GS / 0000        | Grade: 15 09/27/1998<br>Step: 10 09/14/2008 |                      | \$176,300.00        |   |   |
| Molly Trainee 4<br>Director, Real Property Policy<br>View Team  | GS / 0000        | Grade: 15 03/27/2011<br>Step: 8 02/28/2021  | Waiting - 02/25/2024 | \$176,300.00        |   |   |
| Tanya Trainee 3<br>Realty Program Execution Manag<br>View Team  | GS / 0000        | Grade: 15 12/19/2021<br>Step: 2 12/19/2021  |                      | \$153,434.00        |   |   |
| Tony Trainee 5<br>Realty Officer                                | GS / 0000        | Grade: 15 12/20/2009<br>Step: 9 12/05/2021  | Waiting - 12/01/2024 | \$176,300.00        |   |   |

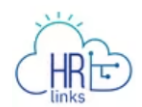

# Section 4: Explore the Leave Balances Tab of the My Team Tile

The *Leave Balances* tab includes relevant leave balance information for each employee reporting to you, including:

- Annual Leave Balance
- Sick Leave Balance
- Use or Lose Balance

This grid on this tab displays all your direct and indirect reports, including both encumbered and vacant positions.

1 Select the *View Details* link on an employee row.

| ✓ Manager Self Service                                       | My Team                                                      | ۵ 🗘                                                                         |
|--------------------------------------------------------------|--------------------------------------------------------------|-----------------------------------------------------------------------------|
| Isreal Supervisor Change Team Deputy Director of Portfolio M |                                                              | O Approvais                                                                 |
| Summary Position Compensation Leave Balances                 |                                                              |                                                                             |
| Name / Title                                                 | Balances                                                     |                                                                             |
| Indirect Report 1                                            | Annual Leave Balance 277.90 Hours                            | Sick Leave Balance 1,086.00 Hours                                           |
| Management Analyst/Program Ana                               | Use or Lose 197.90 Hours                                     | View Details                                                                |
| Indirect Report 2<br>Asset Manager                           | Annual Leave Balance 276.00 Hours<br>Award Leave 27.00 Hours | Sick Leave Balance 489.00 Hours<br>Use or Lose 160.00 Hours<br>View Details |
| Indirect Report 3                                            | Annual Leave Balance 267.00 Hours                            | Sick Leave Balance 473.00 Hours                                             |
| Management and Program Analyst                               | Use or Lose 151.00 Hours                                     | View Details                                                                |
| Carrie Trainee 1                                             | Annual Leave Balance 235.00 Hours                            | Sick Leave Balance 361.00 Hours                                             |
| Management and Program Analyst                               | Use or Lose 119.00 Hours                                     | View Details                                                                |
| Indirect Report 4                                            | Annual Leave Balance 147.50 Hours                            | Sick Leave Balance 445.50 Hours                                             |
| Asset Manager                                                | Use or Lose 31.50 Hours                                      | View Details                                                                |
| Indirect Report 5                                            | Annual Leave Balance 288.00 Hours                            | Sick Leave Balance 1,205.00 Hours                                           |
| Asset Manager                                                | Use or Lose 208.00 Hours                                     | View Details                                                                |

2 On the pop-up window, view specific information about each type of balance.

| View Details                               |         |        |            |  |
|--------------------------------------------|---------|--------|------------|--|
| Carrie Trainee 1<br>Management and Program | Analyst |        |            |  |
| Leave Balances                             |         |        |            |  |
| Туре                                       | Balance | e Unit | As Of      |  |
| Annual Leave Balance                       | 235.0   | Hours  | 03/26/2022 |  |
| Sick Leave Balance                         | 361.0   | Hours  | 03/26/2022 |  |
| Use or Lose                                | 119.0   | Hours  | 03/26/2022 |  |